# Configurazione dei rinnovi dei certificati in ISE

# Sommario

Introduzione Prerequisiti Requisiti Componenti usati Premesse Configurazione Visualizzare i certificati autofirmati ISE Stabilire guando modificare il certificato Generare la richiesta di firma del certificato Installare il certificato Configurare il sistema di allarmi Verifica Verificare il sistema di avvisi Verificare la modifica al certificato Verificare il certificato Risoluzione dei problemi Conclusioni

# Introduzione

In questo documento vengono descritte le best practice e le procedure proattive per rinnovare i certificati su Cisco ISE (Identity Services Engine). Viene inoltre esaminato come impostare avvisi e notifiche in modo che gli amministratori vengano avvisati di eventi imminenti, ad esempio la scadenza dei certificati.

Nota: Questo documento non è da considerarsi una guida diagnostica per i certificati.

# Prerequisiti

### Requisiti

Cisco raccomanda la conoscenza dei seguenti argomenti:

- Certificati X509
- Configurazione di un Cisco ISE con i certificati

### Componenti usati

"Le informazioni discusse in questo documento fanno riferimento a dispositivi usati in uno

specifico ambiente di emulazione. Su tutti i dispositivi menzionati nel documento la configurazione è stata ripristinata ai valori predefiniti. Se la rete è operativa, valutare attentamente eventuali conseguenze derivanti dall'uso dei comandi".

- Cisco ISE Release 3.0.0.458
- Appliance o VMware

### Premesse

Gli amministratori ISE devono saper gestire i certificati ISE in scadenza. Se il certificato del server ISE è scaduto, possono verificarsi problemi gravi a meno che il certificato scaduto non venga sostituito con un nuovo certificato valido.

**Nota:** Se il certificato utilizzato per il protocollo EAP (Extensible Authentication Protocol) scade, è possibile che tutte le autenticazioni abbiano esito negativo perché i client non considerano più attendibile il certificato ISE. Se il certificato di amministrazione ISE scade, il rischio è ancora maggiore: un amministratore non sarà più in grado di accedere all'ISE e l'implementazione distribuita può cessare di funzionare e di replicarsi.

L'amministratore ISE deve installare un nuovo certificato valido sull'ISE prima della scadenza del vecchio certificato. Questo approccio proattivo previene o riduce al minimo le interruzioni dell'operatività senza conseguenze sugli utenti finali. Una volta iniziato il periodo di tempo del nuovo certificato installato, è possibile abilitare EAP/Admin o qualsiasi altro ruolo sul nuovo certificato.

Èpossibile configurare ISE in modo che generi allarmi e notifiche che avvisano l'amministratore di installare i certificati nuovi prima della scadenza dei certificati esistenti.

**Nota:** Questo documento utilizza il certificato ISE Admin come certificato autofirmato per dimostrare l'impatto del rinnovo del certificato, ma questo approccio non è consigliato per un sistema di produzione. È preferibile utilizzare un certificato CA per entrambi i ruoli EAP e Admin.

# Configurazione

### Visualizzare i certificati autofirmati ISE

Al momento dell'installazione, ISE genera un certificato autofirmato. Il certificato autofirmato viene usato per l'accesso amministrativo e per comunicare all'interno dell'implementazione distribuita (HTTPS) o per l'autenticazione degli utenti (EAP). Se il sistema è operativo, usare un certificato CA anziché un certificato autofirmato.

**Suggerimento**: per ulteriori informazioni, fare riferimento alla sezione <u>Gestione dei certificati</u> <u>in Cisco ISE</u> nella <u>Guida all'installazione dell'hardware Cisco Identity Services Engine,</u> <u>Release 3.0</u>.

Il formato di un certificato ISE deve essere Privacy Enhanced Mail (PEM) o Distinguished

Encoding Rules (DER).

Per visualizzare il certificato autofirmato iniziale, andare a **Administration > System> Certificates> System Certificates** (Amministrazione > Sistema > Certificati > Certificati di sistema) nella GUI dell'ISE, come mostrato in questa immagine.

| Deployment            | Licensing  | ,                                | Certificates                                                             | Logging                                              | Maintenar                                               | nce Upgrade                           | Health Checks                    | Backup & Restore                                   | Admin Access      | Settings          |
|-----------------------|------------|----------------------------------|--------------------------------------------------------------------------|------------------------------------------------------|---------------------------------------------------------|---------------------------------------|----------------------------------|----------------------------------------------------|-------------------|-------------------|
| Cartificate Manager   | nent       | ~                                | Frier                                                                    | ndly Name                                            | Used By                                                 | Portal group tag                      | Issued To                        | Issued By                                          | Valid From        | Expiration Date   |
| Certificate manager   | menn       | *                                | N/ abtomat                                                               | 21                                                   |                                                         |                                       |                                  |                                                    |                   |                   |
| System Certifica      | tes        |                                  | <ul> <li>abtomar</li> </ul>                                              | 31                                                   |                                                         |                                       |                                  |                                                    |                   |                   |
| Trusted Certificate   | 15         |                                  | OU+IS                                                                    | SE Messaging Serv                                    | ISE Messaging                                           |                                       | abtomar31.abtomar.loc            | Certificate Services End                           | Mon, 3 May 2021   | Mon, 4 May 2026 🥝 |
| OCSP Client Profil    | 0          |                                  | ice,Cl                                                                   | N=abtomar31.abto                                     | Service                                                 |                                       | al                               | point Sub CA - abtomar<br>31                       |                   |                   |
| Certificate Signing   | Dequests   |                                  | rvices                                                                   | s Endpoint Sub CA                                    |                                                         |                                       |                                  |                                                    |                   |                   |
| Certificate orgining  | Nequests   |                                  | - abte                                                                   | omar31#00001                                         |                                                         |                                       |                                  |                                                    |                   |                   |
| Certificate Periodi   | c Check Se |                                  | OU=0<br>Syste                                                            | Certificate Services<br>m Certificate,CN=            | pxGrid                                                  |                                       | abtomar31.abtomar.loc<br>al      | Certificate Services End<br>point Sub CA - abtomar | Mon, 3 May 2021   | Mon, 4 May 2026 🥥 |
| Certificate Authority | r          | >                                | al#Ce<br>Endpo<br>mar3                                                   | artificate Services<br>oint Sub CA - abto<br>1#00002 |                                                         |                                       |                                  | 51                                                 |                   |                   |
|                       |            | Defau<br>I serv<br>=SAM<br>mar.k | ult self-signed sam<br>ver certificate - CN<br>#L_abtomar31.abto<br>ocal | SAML                                                 |                                                         | SAML_abtomar31.abto<br>mar.local      | SAML_abtomar31.abto<br>mar.local | Tue, 4 May 2021                                    | Sun, 3 May 2026 🥑 |                   |
|                       |            |                                  | Defau<br>er cer                                                          | ult self-signed serv<br>rtificate                    | EAP<br>Authentication,<br>Admin, Portal,<br>RADIUS DTLS | Default Portal<br>Certificate Group 🕢 | abtomar31.abtomar.loc<br>al      | abtomar31.abtomar.loc<br>al                        | Tue, 4 May 2021   | Thu, 4 May 2023 🥏 |

Se si installa un certificato server sull'ISE tramite una richiesta di firma del certificato, o CSR (Certificate Signing Request), e modificare il certificato del protocollo Admin o EAP. Il certificato server autofirmato è ancora presente ma lo stato è Not in-use (Non in uso).

**Attenzione:** per le modifiche al protocollo Admin, è necessario riavviare i servizi ISE e prevedere alcuni minuti di interruzione dell'operatività. Le modifiche al protocollo EAP non attivano il riavvio dei servizi ISE e non causano interruzioni dell'operatività.

#### Stabilire quando modificare il certificato

Si supponga che il certificato installato sia in scadenza. È preferibile lasciare scadere il certificato prima di rinnovarlo o modificarlo prima della scadenza? È necessario modificare il certificato prima della scadenza in modo da avere il tempo di pianificare lo scambio del certificato e gestire eventuali tempi di inattività causati dallo scambio.

Quando è necessario modificare il certificato? Richiedere un nuovo certificato con una data di inizio antecedente alla data di scadenza del vecchio certificato. La differenza tra le due date viene chiamato intervallo di modifica.

**Attenzione:** se si abilita Admin, il servizio viene riavviato sul server ISE e si verificano alcuni minuti di interruzione dell'operatività.

Questa immagine mostra le informazioni di un certificato in scadenza:

| _ | Default self-signed ser<br>ver certificate | Admin, Portal,<br>EAP          | Default Portal<br>Certificate Group () | abtomar31.abtomar.loc<br>al | abtomar31.abtomar.loc<br>al | Tue, 4 May 2021 | Wed, 5 May 2021 💔 |
|---|--------------------------------------------|--------------------------------|----------------------------------------|-----------------------------|-----------------------------|-----------------|-------------------|
| 0 |                                            | Authentication,<br>RADIUS DTLS |                                        |                             |                             |                 |                   |

Generare la richiesta di firma del certificato

Questa procedura descrive come rinnovare il certificato inviando una richiesta CSR:

- Sulla console dell'ISE, andare a Administration> System >Certificates>Certificate Signing Requests (Amministrazione > Sistema > Certificati > Richieste di firma del certificato) e fare clic su Generate Certificate Signing Request: (Genera richiesta di firma del certificato).
- Nel campo di testo Certificate Subject (Oggetto del certificato), immettere almeno le informazioni CN=*ISEfqdn*, dove *ISEfqdn* è il nome di dominio completo, o FQDN (Fully Qualified Domain Name), dell'ISE. Aggiungere ulteriori campi come O (Organizzazione), OU (Unità organizzativa) o C (Paese) nell'oggetto del certificato usando le virgole:

| m Cisco 155                 | Administration - System                                                                   | A house the of the late |
|-----------------------------|-------------------------------------------------------------------------------------------|-------------------------|
| Deployment Uperaining De    | etificates Logono Multimerce Upgrade Health Checks Deckop & Rostone Admin Access Settings |                         |
|                             | Notes(s)                                                                                  |                         |
| termon temperar -           | (process) (20%) for these faces                                                           |                         |
| System Excellence           | Ince GH/Innet Inne                                                                        |                         |
| Evene bethore               | apprent apprent Web ca                                                                    |                         |
| Schrönen sone               |                                                                                           |                         |
| Contract of Papers Property | Cempren .                                                                                 |                         |
| terrety space tools in      | Sroma O                                                                                   |                         |
| Certificate Automation (    |                                                                                           |                         |
|                             | operation on Co.                                                                          |                         |
|                             |                                                                                           |                         |
|                             | 092400018                                                                                 |                         |
|                             |                                                                                           |                         |
|                             |                                                                                           |                         |
|                             | 0v61                                                                                      |                         |
|                             |                                                                                           |                         |
|                             | log (7)                                                                                   |                         |
|                             |                                                                                           |                         |
|                             |                                                                                           |                         |
|                             | Country (ii)                                                                              |                         |
|                             |                                                                                           |                         |
|                             |                                                                                           |                         |
|                             |                                                                                           |                         |
|                             | - +                                                                                       |                         |
|                             | E Mithele                                                                                 |                         |
|                             |                                                                                           |                         |
|                             | 7%s/5M                                                                                    |                         |
|                             | KIA. ¥ O                                                                                  |                         |
|                             |                                                                                           |                         |
|                             |                                                                                           |                         |
|                             | 114 ~ 0                                                                                   |                         |
|                             | *Oper sclap ten.                                                                          |                         |
|                             | (84-29) V                                                                                 |                         |
|                             |                                                                                           |                         |
|                             | Carolinan Taroni                                                                          |                         |
|                             |                                                                                           |                         |
|                             |                                                                                           |                         |
|                             |                                                                                           |                         |
|                             |                                                                                           |                         |

- 3. Su una delle righe del campo di testo **Subject Alternative Name (SAN)** (Nome alternativo del soggetto), ripetere il nome FQDN dell'ISE. È possibile aggiungere un secondo campo SAN se si desidera utilizzare nomi alternativi o un certificato con caratteri jolly.
- 4. Fare clic su **Generate** (Genera), una finestra a comparsa mostra se i campi CSR sono stati compilati correttamente:

| Е |                                                                                    | ×   |
|---|------------------------------------------------------------------------------------|-----|
|   | Successfully generated CSR(s) 🔽<br>Certificate Signing request(s) generated:       |     |
|   | abtomar31#Multi-Use                                                                | - 1 |
|   | Click Export to download CSR(s) or OK to return to list of CSR(s) screen OK Export |     |
| 5 |                                                                                    |     |

5. Per esportare la richiesta CSR, fare clic su **Certificate Signing Requests** (Richieste di firma del certificato) nel pannello a sinistra, selezionare CSR, quindi fare clic su **Export** (Esporta):

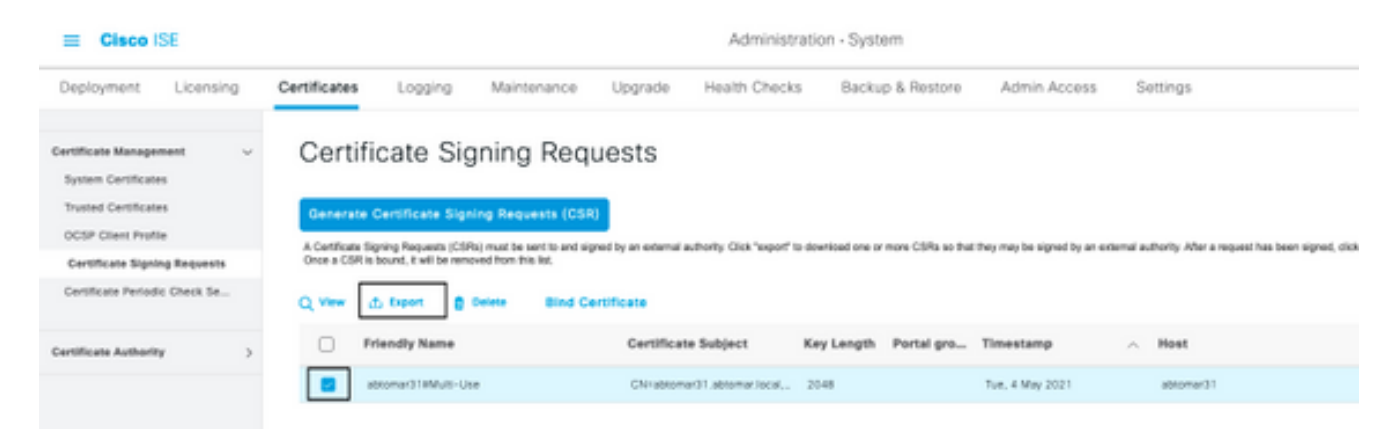

6. Il CSR è memorizzato nel computer. Inviarla all'autorità di certificazione (CA) per la firma.

#### Installare il certificato

Dopo aver ricevuto il certificato finale dalla CA, è necessario aggiungere il certificato all'ISE:

 Sulla console ISE, andare a Administration > System >Certificates>Certificate Signing Requests (Amministrazione > Sistema > Certificati > Richieste di firma del certificato), quindi selezionare la casella di controllo CRS e fare clic su Bind Certificate (Associa certificato):

| Cisco IS                                   | Æ          |                                 |                                                                                                    |                    |             | Administr        | ation - Syste | em          |                 |    |           |
|--------------------------------------------|------------|---------------------------------|----------------------------------------------------------------------------------------------------|--------------------|-------------|------------------|---------------|-------------|-----------------|----|-----------|
| Deployment                                 | Licensing  | Certificates                    | Logging                                                                                                    | Maintenance        | Upgrade     | Health Checks    | Backu         | p & Restore | Admin Access    | Se | ottings   |
| Certificate Managem<br>System Certificates | ient v     | Certifi                         | cate Sig                                                                                                    | ning Req           | uests       |                  |               |             |                 |    |           |
| OCSP Client Profile                        |            | Generate O<br>A Certificate Sig | Generate Certificate Signing Requests (CSR)<br>A Certificate Signing Requests (CSR) must be sent to and signed by an external actionity. Click "seport" to download one or more CSRs so that they may be signed by an external actionity. After a request has been signed by an external actionity. |                    |             |                  |               |             |                 |    |           |
| Certificate Signin                         | g Requests | Once a CSR Is I                 | bound, it will be remov                                                                                                    | ed from this list. |             |                  |               |             |                 |    |           |
| Certificate Periodic                       | Check Se   | Q view d                        | b Expert 🛛 🛢 O                                                                                                    | Bind Co            | ertificate  |                  |               |             |                 |    |           |
| Certificate Authority                      | >          | D Pr                            | lendly Name                                                                                                    |                    | Certificate | Subject          | Key Length    | Portal gro  | Timestamp       | ^  | Host      |
|                                            |            | <b>2</b> ×                      | stomar318Multi-Use                                                                                                    |                    | CN:abtomar  | 31.abtomar.local | 2048          |             | Tue, 4 May 2021 |    | abtomar31 |
|                                            |            |                                 |                                                                                                    |                    |             |                  |               |             |                 |    |           |

2. Immettere una descrizione semplice e chiara del certificato nel campo di testo **Friendly Name** (Nome descrittivo) e fare clic su Submit (Invia).

Nota: non abilitare il protocollo EAP o Admin in questa fase.

Not in use

- 3. In System Certificate (Certificato di sistema), viene visualizzato un nuovo certificato con lo stato Not in use (Non in uso), come mostrato qui:
- 4. Poiché il nuovo certificato viene installato prima che il certificato precedente scada, viene visualizzato un errore che segnala un intervallo di date future:

abtomar31.abtomar.iocal

abtomar-WIN-231PN854IPH-CA Tue, 4 May 2021

Thu, 4 May 2023

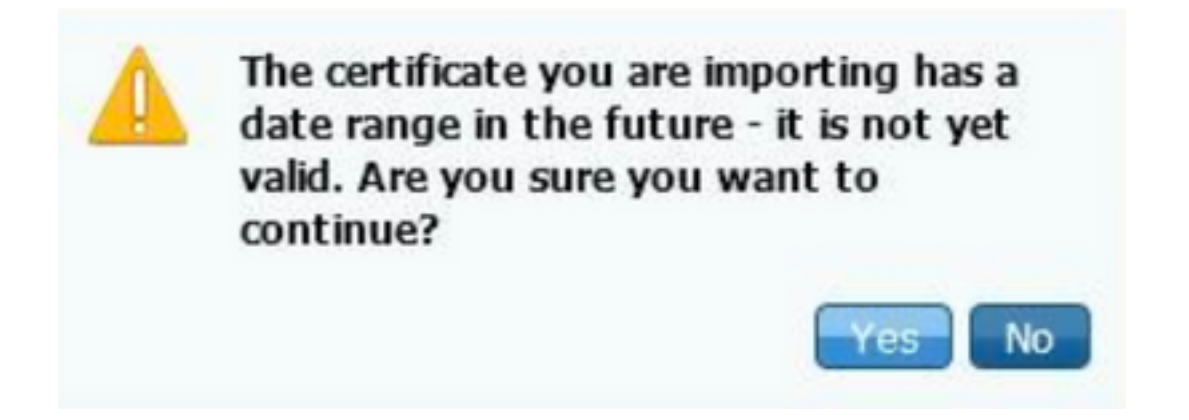

5. Fare clic su **Yes** (Sì) per continuare. Il certificato è ora installato ma non in uso, come evidenziato dal riquadro verde.

| AdminISE                                   | Not in use                                              |                                        | abtomar31.abtomar.loc<br>al | abtomar-WIN-231PNBS<br>4IPH-CA | Tue, 4 May 2021 | Thu, 4 May 2023 🥥 |
|--------------------------------------------|---------------------------------------------------------|----------------------------------------|-----------------------------|--------------------------------|-----------------|-------------------|
| Default self-signed ser<br>ver certificate | Admin, Portal,<br>EAP<br>Authentication,<br>RADUIS DTLS | Default Portal<br>Certificate Group () | abtomar31.abtomar.loc<br>al | abtomar31.abtomar.loc<br>al    | Tue, 4 May 2021 | Wed, 5 May 2021 💎 |

**Nota:** se si usano i certificati autofirmati in un'implementazione distribuita, il certificato autofirmato principale deve essere installato nell'archivio dei certificati attendibili sul server ISE secondario. Analogamente, il certificato autofirmato secondario deve essere installato nell'archivio dei certificati attendibili del server ISE principale. Ciò consente l'autenticazione reciproca dei server ISE. In caso contrario, l'installazione potrebbe interrompersi. Se si rinnovano i certificati di una CA di terze parti, verificare se la catena dei certificati radice è cambiata e aggiornare di conseguenza l'archivio dei certificati attendibili nell'ISE. In entrambi

gli scenari, verificare che i nodi ISE, i sistemi di controllo degli endpoint e i supplicant siano in grado di convalidare la catena di certificati radice.

### Configurare il sistema di allarmi

Cisco ISE avvisa l'utente quando un certificato locale scade entro 90 giorni. Tale notifica anticipata permette di evitare che i certificati scadano, pianificare eventuali modifiche e prevenire o ridurre al minimo l'interruzione dell'operatività.

La notifica viene visualizzata in diversi modi:

- Icone di stato colorate visualizzate nella pagina Local Certificates (Certificati locali).
- Messaggi di scadenza visualizzati nel report di diagnostica del sistema Cisco ISE.
- Avvisi di scadenza generati a 90 giorni e a 60 giorni, quindi ogni giorno negli ultimi 30 giorni prima della scadenza.

Configurare ISE in modo che gli avvisi di scadenza vengano notificati tramite e-mail. Sulla console ISE, andare a **Administration > System > Settings > SMTP Server** (Amministrazione > Sistema > Impostazioni > Server SMTP), individuare il server Simple Mail Transfer Protocol (SMTP) e definire le altre impostazioni del server in modo da inviare le notifiche tramite e-mail:

| Deployment                                       | Licensing | Certificates                                           | Logging                                                                | Maintenance                                                                                          | Upgrade                                                                                           | Health Checks                                                                              | Backup & Restore                                        | Admin Access | Settings |
|--------------------------------------------------|-----------|--------------------------------------------------------|------------------------------------------------------------------------|----------------------------------------------------------------------------------------------------|---------------------------------------------------------------------------------------------------|--------------------------------------------------------------------------------------------|---------------------------------------------------------|--------------|----------|
| Client Provisioning                              |           | SMTR                                                   | Serve                                                                  | r Settings                                                                                           |                                                                                                   |                                                                                            |                                                         |              |          |
| FIPS Mode<br>Security Settings<br>Alarm Settings |           | Configure a<br>sponsors to<br>and enable<br>themselves | Simple Mail Tro<br>send email no<br>guests to autor<br>and with action | ansfer Protocoi(SMTF<br>ification to guests wi<br>natically receive their<br>is to take before their | <ul> <li>enver to serve<br/>th their login cre<br/>login credential<br/>guest accounts</li> </ul> | d email notifications for<br>dentials and password<br>s after they successful<br>s expire. | alarma, to enable<br>reset instructions,<br>ly register |              |          |
| Posture                                          | >         | SMTP Serv                                              | er mails                                                               | erver.example.com                                                                                    |                                                                                                   |                                                                                            |                                                         |              |          |
| Profiling                                        |           | SMTP Port                                              | 25                                                                     | 0                                                                                                    |                                                                                                   |                                                                                            |                                                         |              |          |
| Protocola                                        | >         | Connection                                             | Timeout 60                                                             | seconds                                                                                              | 0                                                                                                 |                                                                                            |                                                         |              |          |
| Endpoint Scripts                                 | >         | Encryptic                                              | on settings                                                            |                                                                                                    |                                                                                                   |                                                                                            |                                                         |              |          |
| Proxy                                            |           | Enable TLS,<br>to the SMTI                             | /SSL connectio<br>P mail server bi                                     | n encryption to requi<br>tfore sending e-mail.                                                       | re ISE to establis                                                                                | ih an encrypted connect                                                                    | ction                                                   |              |          |
| SMTP Server                                      |           | C Use 7.5                                              | Idda Encryption                                                        | n                                                                                                    |                                                                                                   |                                                                                            |                                                         |              |          |
| SMS Gateway                                      |           |                                                        |                                                                        | ~                                                                                                    |                                                                                                   |                                                                                            |                                                         |              |          |
| System Time                                      |           | Authentic                                              | ation Settin                                                           | gs                                                                                                   |                                                                                                   |                                                                                            |                                                         |              |          |
| ERS Settings                                     |           | Use Pass                                               | word Authenticati                                                      | DV3                                                                                                  |                                                                                                   |                                                                                            |                                                         |              |          |
| API Gateway Setting                              |           |                                                        |                                                                        |                                                                                                    |                                                                                                   |                                                                                            |                                                         |              |          |

Èpossibile impostare le notifiche in due modi:

• Tramite l'accesso Admin per le notifiche agli amministratori:

Andare a **Administration > System >** Admin Access > Administrators > Admin Users (Amministrazione > Sistema > Accesso amministratore > Amministratori > Utenti amministratori).

Selezionare la casella di controllo **Include system alarms in emails** (Includi avvisi di sistema nelle e-mail) per ricevere notifiche. L'indirizzo e-mail del mittente delle notifiche di allarme è codificato come ise@*hostname*.

| ≡ Cisco IS     | E         |                         |                     | Administratio | n • System |                       |                  |
|----------------|-----------|-------------------------|---------------------|---------------|------------|-----------------------|------------------|
| Deployment     | Licensing | Certificates            | Logging             | Maintenance   | Upgrade    | Health Checks         | Backup & Restore |
| Authentication |           | ✓ Admin                 | User                |               |            |                       |                  |
| Authorization  | >         | (A) (A)                 | admin               |               |            |                       |                  |
| Administrators | ~         | Status                  | 🖬 Enal              | bled 🗸        |            |                       |                  |
| Admin Users    |           | Email                   | admini              | Pexample.com  |            | Include system alarms | in emails        |
| Admin Groups   |           | External                | 0                   |               | - L        |                       |                  |
| Settings       | >         | Change Par<br>Read Only | ssword              |               |            |                       |                  |
|                |           | Inactive acc            | count never disable | id 🛃          |            |                       |                  |
|                |           | > User I                | nformation          |               |            |                       |                  |
|                |           | > Accou                 | int Options         |               |            |                       |                  |
|                |           | ✓ Admin                 | Groups              |               |            |                       |                  |
|                |           | . [:                    | Super Adm           | in            | ~          |                       |                  |

• Configurare le impostazioni di allarme ISE per inviare notifiche agli utenti:

Andare a Administration > System > Settings > Alarm Settings > Alarm Configuration (Amministrazione > Sistema > Impostazioni > Impostazioni allarme > Configurazione allarmi), come mostrato nell'immagine.

| Deployment Licensing                                                    | Certificates Logging Naintenance Upgrade Health Dhecks Backup & Restore | Admin Access Settings    | Click here to do visibility setup by |
|-------------------------------------------------------------------------|-------------------------------------------------------------------------|--------------------------|--------------------------------------|
| Client Provisioning<br>1978 Mode<br>Security Settings<br>Alarm Settings | Alarm Settings Alarm Configuration Alarm Institution                    |                          |                                      |
| Postare )                                                               | / In + AM ( ) Dates                                                     |                          | Belowing 1                           |
| Poling                                                                  | Alarm Name                                                              | Security                 | Status User Defined                  |
| Prelamite (                                                             | Cit. Server is about Adversarial Adversarial                            | a and Operational Autor  | A                                    |
| Engwiet Setara                                                          | C Di Server nuo Alternativativa                                         | and Specificant Autor    | A                                    |
| Pros                                                                    | O Old Faled Bill Benan                                                  | A                        | A                                    |
| MATP Darmer                                                             | C DE Browed false Administrative                                        | e and tiperational Audit | 2 E                                  |
| 1M3 Dataway                                                             | C Dethale Aposton Abroadvalve                                           | rand Operational Autor   | A                                    |
| ERS Settings                                                            | C Dethus hored Alexandra                                                | and Specifical Auto      | A                                    |
| APT Entroney Technique                                                  | Carthur Kavesny Manadas Inv Aberatary                                   | rand Operational Audit   | 1 A A                                |
| Autorit Scores Supervise                                                | Centrum Replaces Faled Administration                                   | a une tiperational Autor | A                                    |
| 0H0P & DNS Services                                                     | Centhale Replaces Tergowity Faled Adversion                             | rand Operational Audit   | A                                    |
| Has Semiora                                                             | C Dethus Noted Alexandra                                                | a und tiperational Audit | A                                    |
| Light Date Decembration                                                 | Certificate request lowering latest Adversatively                       | and Operational Audit    | A                                    |
| a state of the                                                          | O Decayofie ayone is at onces American                                  | and Spectrost Auto       | · · · ·                              |

**Nota:** disabilitare lo stato di una categoria per escludere la generazione di allarmi per tale categoria.Selezionare Certificate Expiration (Scadenza certificati), quindi fare clic su **Alarm** 

**Notification** (Notifica allarmi), immettere gli indirizzi e-mail degli utenti a cui inviare gli avvisi e salvare le modifiche alla configurazione. Le modifiche possono richiedere fino a 15 minuti prima che siano attive.

| Alarm Settings                                 |                                                                                                    |
|------------------------------------------------|----------------------------------------------------------------------------------------------------|
| Alarm Configuration Alarm 1                    | Notification                                                                                                    |
| Alarm Name:                                    | Certificate Expiration                                                                                                    |
| Description:                                   | This certificate will expire soon. When it expires, ISE may fail when attempting to establish secure communications with clients. Inter-node communication may also be affected                                                                                                    |
| Suggested Actions:                             | Replace the certificate. For a trust certificate, contact the issuing Certificate Authority (CA). For a CA-signed local certificate, generate a CSR and have the CA create a new certificate. For a self-signed local certificate, use 1SE to extend the expiration date. You can just delete the certificate if it is no longer used |
| O Status:                                      |                                                                                                    |
| Severity:                                      |                                                                                                    |
| Send Syslog Message                            | 8                                                                                                    |
| Enter multiple e-mails separated<br>with comma | admin@abtomax.com                                                                                                    |
| Notes in Email (0 to 4000<br>characters)       |                                                                                                    |

# Verifica

Fare riferimento a questa sezione per verificare che la configurazione funzioni correttamente.

### Verificare il sistema di avvisi

Verificare che il sistema di avvisi funzioni correttamente. In questo esempio, una modifica alla configurazione genera un avviso con un livello di gravità Information (Avviso informativo). (Un avviso informativo ha la gravità più bassa; quando il certificato scade, il livello di gravità è più elevato.)

|               | Compliance 🕢 | EVOD Endpoints 🕕         | Authenticated Guests 🕟 | Asomalous Behavior 🕢         | Rejected Endpoints 🕕 | Active Endpoints 🕟  | Tatal Endpoints 🕟     |
|---------------|--------------|--------------------------|------------------------|------------------------------|----------------------|---------------------|-----------------------|
|               | 0            | 0                        | 0                      | 0                            | 0                    | 0                   | 0                     |
|               |              | E SYSTEM SUMMARY C       | @ 0 ×                  | ws 😔                         | IT O X I ALAM        |                     | AUTHENTICATIONS U     |
| A8 -          |              | 1 meteologi<br>abtomar91 | ared                   | Name Doo. Last               | Investig             | Resta future faseen | enyton meryton herest |
|               |              |                          |                        | U Mata                       |                      | No dete evelable.   |                       |
|               |              |                          | t min                  | 152 Authentication in        |                      |                     |                       |
|               |              |                          | 94 (H                  | Configuration Damp. 31 14 m  | •                    |                     |                       |
|               |              |                          | 94                     | No Configuration Ba., 3 10 m | 0                    |                     |                       |
|               | 1111111      |                          | nini                   | Health Balax Granal. 1 13 h  | A                    |                     |                       |
|               |              |                          |                        |                              |                      |                     |                       |
|               |              | 1                        |                        |                              |                      |                     |                       |
| Adventure Las | Renary Large | 017                      |                        |                              |                      |                     |                       |
|               |              |                          |                        |                              |                      |                     |                       |

Ecco un esempio dell'allarme e-mail inviato da ISE:

| Message                                                                                                    | ISE Alarm : Info : Configuration Changed: Admin-admin; Object Type-MnT-Settings; Object Name-ExternalEmailAddresses - Inbox |
|----------------------------------------------------------------------------------------------------|----------------------------------------------------------------------------------------------------|
| Delete Reply Reply Forward 1 & Academent                                                                                  | Move Junk Rules Read/Unread Caregories Follow Up                                                                            |
| ISE Alarm : Info : Configuration Cha                                                                                      | anged: Admin=admin; Object Type=MnT-Settings; Object Name=ExternalEmailAddresses                                            |
| Alarm Name :<br>Configuration Changed<br>Denils :<br>Configuration Changed: Admin-admin; Object Type-Mat<br>Description : | if Settings; Object Name-ExternalEscalAddresses                                                                             |
| INE configuration is sphered<br>Severity :<br>Info<br>Separated Actions :                                                 |                                                                                                    |
| Check if the configuration change is expected<br>*** This message is generated by Cloco Identity Services                 | Engine (ISE) ***                                                                                                    |

### Verificare la modifica al certificato

In questa procedura viene descritto come verificare che il certificato sia installato correttamente e come modificare i ruoli EAP e/o Admin:

 Sulla console ISE, andare a Administration > Certificates > System Certificates
 (Amministrazione > Certificati > Certificati di sistema) e selezionare il nuovo certificato per visualizzare i dettagli.

**Attenzione:** se si abilita l'utilizzo da parte dell'amministratore, il servizio ISE viene riavviato, causando l'interruzione dell'operatività del server.

| 🚍 Cisco ISE                  |                                                                                  | Administration - System                                                                                                    |
|------------------------------|----------------------------------------------------------------------------------|----------------------------------------------------------------------------------------------------|
| Deployment Licensing         | Certificates Logging                                                             | Maintenance Upgrade                                                                                                    |
| Certificate Management ~     | Issuer                                                                           | Warning                                                                                                    |
| Trusted Certificates         | Issuer                                                                           | Enabling Admin role for this certificate will cause an application server restart on the<br>selected node.                                                                                                    |
| Certificate Signing Requests | * Friendly Name                                                                  | AdminISE OK Cancel                                                                                                    |
| Centricate Periodic Check Se | Description                                                                      |                                                                                                    |
| Certificate Authority        | Subject                                                                          | CN+abtomar31.abtomarlocal.OU+citco                                                                                                    |
|                              | Subject Alternative Name (SAN)                                                   | IP Address: 10.106.120.85<br>DNS Name: abtomar31 abtomarJocal                                                                                                    |
|                              | Issuer                                                                           | abtomar-WIN-231PN854IPH-CA                                                                                                    |
|                              | Valid From                                                                       | Tue, 4 May 2021 21:00:34 IST                                                                                                    |
|                              | Valid To (Expiration)                                                            | Thu, 4 May 2023 21:00:34 IST                                                                                                    |
|                              | Serial Number                                                                    | 22 00 00 00 11 DB BC 40 BD 11 C0 6B 3E 00 00 00 00 11                                                                                                    |
|                              | Signature Algorithm                                                              | SHA256WITHRSA                                                                                                    |
|                              | Key Length                                                                       | 2048                                                                                                    |
|                              | Certificate Policies                                                             |                                                                                                    |
|                              | Usage                                                                            |                                                                                                    |
|                              | Admite: Use certificate to authenticate the ISE Admin Portal                     |                                                                                                    |
|                              | EAP Authentication: Use certificate for EAP protocols that use SSU/TLS tunneling |                                                                                                    |
|                              | RADIUS DTLS: Use certificate to                                                  | r the RADSec server                                                                                                    |
|                              | prGrid: Use certificate for the px                                               | Grid Controller                                                                                                    |
|                              | ISE Messaging Service: Use cert                                                  | shoate for the ISE Messaging Service                                                                                                    |
|                              | CAME - I have contributed for CAME 1                                             | Control Control Contro |

2. Per verificare lo stato del certificato sul server ISE, immettere questo comando nella CLI:

#### CLI:> show application status ise

- 3. Una volta che tutti i servizi sono attivi, provare ad accedere come amministratore.
- 4. Per uno scenario di distribuzione distribuita, selezionare Amministrazione > Sistema > Distribuzione. Verificare che il nodo disponga di un'icona verde. Posizionare il cursore sull'icona per verificare che la legenda indichi "Connesso".
- 5. Controllare che l'autenticazione dell'utente finale sia corretta. A tale scopo, selezionare Operazioni > RAGGIO > Livelogs. È possibile trovare un tentativo di autenticazione specifico e verificare che sia stato autenticato correttamente.

#### Verificare il certificato

Se si desidera controllare il certificato esternamente, è possibile usare gli strumenti Microsoft Windows integrati o il toolkit OpenSSL.

OpenSSL è un'implementazione open source del protocollo Secure Sockets Layer (SSL). Se i certificati usano un'autorità di certificazione privata, posizionare il certificato CA radice su una macchina locale e usare l'opzione OpenSSL *-CApath*. Se si usa una CA intermedia, inserirla nella stessa directory.

Per ottenere informazioni generali sul certificato e verificarle, usare:

```
openssl x509 -in certificate.pem -noout -text
openssl verify certificate.pem
Può inoltre essere utile convertire i certificati con il toolkit OpenSSL:
```

```
openssl x509 -in certificate.der -inform DER -outform PEM -out certificate.pem
```

# Risoluzione dei problemi

Non sono attualmente disponibili informazioni di diagnostica specifiche per questa configurazione.

# Conclusioni

Poiché è possibile installare un nuovo certificato su ISE prima che sia attivo, Cisco consiglia di installare il nuovo certificato prima che il certificato precedente scada. Questo periodo di sovrapposizione tra la data di scadenza del vecchio certificato e la data di inizio del nuovo certificato dà il tempo di rinnovare i certificati e pianificare la loro installazione con interruzione dell'operatività minima. Dopo aver immesso il nuovo certificato nel relativo intervallo di date valido, abilitare il protocollo EAP e/o Admin. Ricordare che, se si abilita l'utilizzo del protocollo Admin, il servizio viene riavviato.

#### Informazioni su questa traduzione

Cisco ha tradotto questo documento utilizzando una combinazione di tecnologie automatiche e umane per offrire ai nostri utenti in tutto il mondo contenuti di supporto nella propria lingua. Si noti che anche la migliore traduzione automatica non sarà mai accurata come quella fornita da un traduttore professionista. Cisco Systems, Inc. non si assume alcuna responsabilità per l'accuratezza di queste traduzioni e consiglia di consultare sempre il documento originale in inglese (disponibile al link fornito).